# 512k Flash MegaCart Software ©'10

Software zur Sicherung und Wiederherstellung von Daten auf dem 512k Flash Megacart. Ich wünsche allen Besitzer viel Freude am 512k Flash MegaCart Modul.

| 512K Flash MegaCart (c)'10 Bernd Herale                 |
|---------------------------------------------------------|
| 16K Page=01 64K Page=1                                  |
| A> Erase the Flash complete                             |
| (B) Delete a 64K Flash Page                             |
| <c> Disk Menue</c>                                      |
| (D) Program Flash with load Data                        |
| <pre></pre>                                             |
| Press 〈 〉 to change the Flash Page<br>Press ESC to exit |
|                                                         |
| Memory buffer is clear and empty                        |
|                                                         |
|                                                         |
|                                                         |
|                                                         |
|                                                         |

#### Das Hauptmenü

Die erste Zeile gibt den Hinweis auf die Software, den Autor und das Herstellungsjahr.

In der zweiten Zeile links wird die aktive 16k, rechts die 64k Seite angezeigt. Der wählbare 16k Bereich liegt zwischen 1 und 32, der der 64k zwischen 1 und 8.

Durch Drücken der Tasten A, B, C, D oder E wird die jeweilige Funktion ausgeführt, mit "<" und ">" erfolgt die Anwahl der 16k und 64k Seite.

Über ESC wird das Programm mit ausgeschaltetem Modul verlassen und das DUP.SYS von Dos geladen. Basis für die Software ist das DOS "MyDos". Es ermöglicht ein 512k File auf einen großen Datenspeicher zu schreiben.

In der hellblauen einzelnen Zeile werden alle Abfragen und Fehlermeldungen ausgegeben.

Die 3 nächsten und folgenden Felder zeigen jeweils die letzten 120 Zeichen an. Dabei ist das obere Feld der Datenpuffer, das untere, der des Flashspeichers im Modul. Dieser Bereich wurde gewählt, weil die letzten 6 Zeichen einen aktiven Programmeinstieg eines Modules bilden.

Alle aktiven Menüpunkte haben zusätzlich über eine Sicherheitsabfrage, die mit "Y" bestätigt werden muss.

<A> Löscht den 512k Fash Speicher komplett.

<B> Löscht eine von den acht 64k Seiten des Flash Speichers. Die aktive, zur löschenden 64k Seite, wird dabei oben rechts im Menüpunkt angezeigt.

<C> Hier gelangt man zum Unterprogramm, dem "Diskettenmenü".

<D> Nach Betätigung dieser Taste werden über das Diskettenmenü zuvor geladene Daten, in den Flash Speicher geschrieben. Steht im Feld "Memory buffer is clear and empty", ist diese Funktion gesperrt, zusätzlich erscheint der Hinweis: no data into buffer – use disk menue / keine Daten im Puffer - benutze das Diskettenmenü.

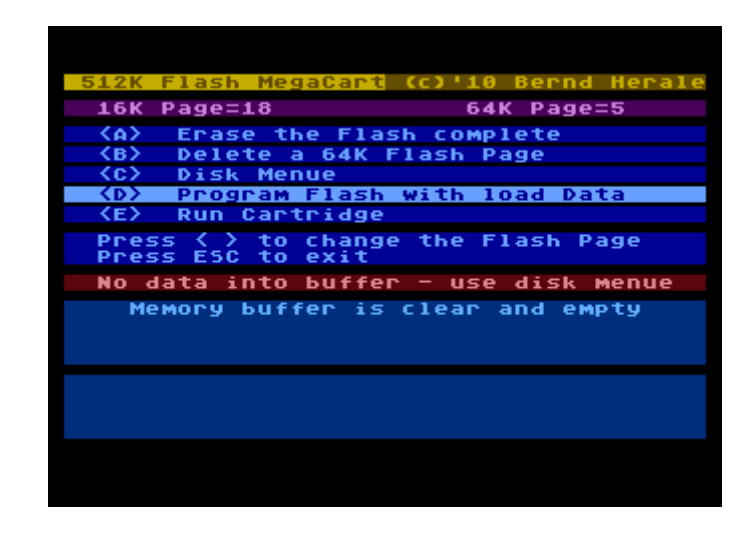

Nach erfolgreichen Flashvorgang wird automatisch der Speicherpuffer gelöscht, der Hinweis "Memory buffer is clear and empty", wird im Datenfeld angezeigt. Bricht man den Menüpunkt mit geladenen Daten ab, so kann die aktive 16K Seite verändert und anschließend über Punkt <D> ins Flash übertragen werden. Ein Anwahl des Diskettenmenüs löscht automatisch zuvor geladene Daten im Puffer.

<E> Der Atari Computer führt mit aktivierten Modul einen Kaltstart aus.

#### Das Disketten Menü

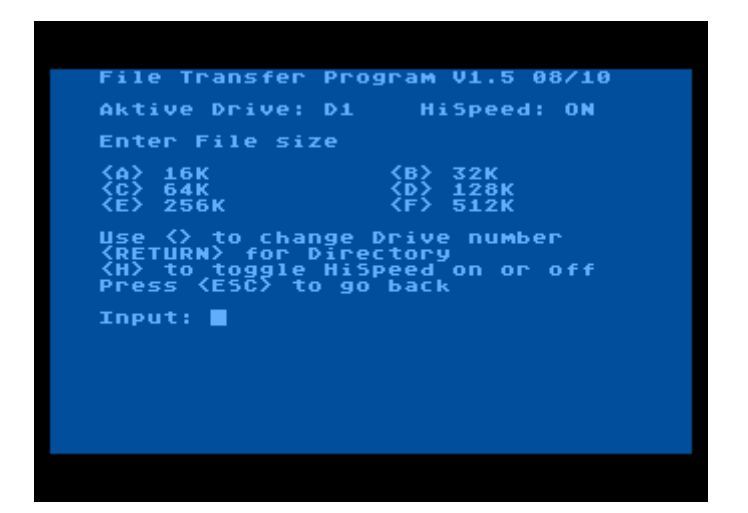

Über die Taste <C> "Disk Menue" im Hauptprogramm gelangt man ins Unterprogramm File Transfer Program.

Das aktive Laufwerk ist beim ersten Aufruf "D1", mit den Tasten "<" und ">" können D1 bis D8 angewählt werden. Alle weiteren Funktionen sind diesem gewählten Laufwerk zugeordnet.

Mit "Return" wird das Inhaltverzeichnis der Diskette angezeigt, mit "ESC" kehrt man ins Hauptmenü zurück. Taste "H" schaltet den HighSpeed Modus beim Diskettenzugriff mit Original XL/XE OS ein oder aus. Über die Tasten A=16k, B=32k, C=64k, D=128k, E=256k und F=512k wird die Speichergröße ausgewählt. Liegt die 16k Startseite oberhalb der gewählten Speichergröße, kommt es zu einer Fehlermeldung, die Startseite zu verändern.

| The cartridge page is out of ran                                                                   | ge |
|----------------------------------------------------------------------------------------------------|----|
| 512K - highest page 1<br>256K - highest page 17<br>128K - highest page 25<br>64K - highest page 29 |    |
| 32K - highest page 31<br>Hit any key to go back                                                    |    |
|                                                                                                    |    |
|                                                                                                    |    |
|                                                                                                    |    |
|                                                                                                    |    |

Beispiel: Bei <F> 512k darf nur die 16k Seite "1", bei <E> 256k die Seite 17 angewählt sein.

Im weiteren Verlauf erfolgt der Dialog, A = Daten in den Speicher lesen oder B = Daten vom Flash auf die Diskette schreiben. <ESC> bricht den Vorgang ab. Nach der Auswahl von A oder B sollte ein Filename eingeben werden, nur Return bricht die Auswahl ab.

### A = Daten in den Speicher lesen

Es werden 16k des angewählten Files in den Puffer geladen, anschließend im Hauptmenü Punkt <D> sofort aktiviert. Nach Bestätigung mit "Y" werden die Daten vom Puffer ins Flash übertragen, bei größeren Datenfelder B, C, D, E und F nachgeladen und in die nachfolgenden Seiten des Flashspeichers beschrieben. <u>Wichtig</u>: Die aktivierte 16k Seite bildet den Start beim Flashen. Der jeweils aktive Bereich wird durch einen Farbwechsel angezeigt.

| 512K Flash MegaCart (C)'10 Bernd Herald<br>16K Page=01 64K Page=1<br><a> Erase the Flash complete<br/><b> Delete a 64K Flash Page</b></a> |
|----------------------------------------------------------------------------------------------------|
| 16K Page=01 64K Page=1<br><a> Erase the Flash complete<br/><b> Delete a 64K Flash Page</b></a>                                            |
| (A) Erase the Flash complete<br>(B) Delete a 64K Flash Page                                                                               |
| (B) Delete a 64K Flash Page                                                                                                    |
|                                                                                                    |
| CC7 DISK MENUE                                                                                                    |
| (D) Program Flash with load Data                                                                                                    |
| <e> Run Cartridge</e>                                                                                                    |
| Press 〈 〉 to change the Flash Page<br>Press ESC to exit                                                                                   |
| Are you sure then press (Y)                                                                                                    |
|                                                                                                    |
| TE \$                                                                                                    |
|                                                                                                    |
|                                                                                                    |
|                                                                                                    |
|                                                                                                    |

Im unteren Fenster sind 5 Sonderzeichen zu sehen, die einen Moduleinsprung darstellen.

#### B = Daten vom Flash auf die Diskette schreiben

Die im Hauptmenü angewählte 16k Seite ist der Ausgangspunkt für die Speicherung auf Diskette. Alle weiteren Seiten werden im File hintereinander geschrieben. Nach erfolgreichen Abschluss wird ein Text ausgegeben, ein beliebiger Tastendruck anschließend startet das File Transfer Programm erneut.

### Fehlerhilfe

Im Diskettenmenü werden alle Dos Fehler auf eine eigene Fehlerseite mit der Fehlernummer, inklusive einer kurzen DOS Error Liste, ausgegeben. Ist die Fehlernummer nicht aufgeführt, sollte man auf die DOS Error Liste zurückgreifen (siehe Anhang). Tritt beim Flashen ein Fehler auf, so wird die fehlerhafte Adresse mit ausgegeben.

| Disk            | Operating System Error: 163                          |
|-----------------|------------------------------------------------------|
| Thi             | s is a short MyDos Error list                        |
| 136             | End of File                                          |
| 138             | Device Timeout no respond 2 1/0                      |
| 160             | Invalid unit/drive number                            |
| 16Z             | DISK TUII                                            |
| 163             | Write protected or system error                      |
| 167             | File locked/protected                                |
| 107             | Directory full                                       |
| 170             | File not found                                       |
| Look i<br>Error | nto the Dos manual, if the<br>number is not listed.∎ |
|                 |                                                      |
|                 |                                                      |

## Der Atari bootet nicht mehr mit eingesteckten 512k Flash Modul

Ursache sind Daten im Flash, die zu einem Absturz des Atari Computers führen. Folgende Schritte sind dann durchzuführen:

Schraube aus dem Deckel des 512k Flash Moduls drehen und den Deckel entfernen. Im Inneren des Gehäuses befindet sich ein Jumper. Diesen Jumper öffnen, Modul in den Atari einstecken und das Flashprogramm laden. Es kommt die Meldung: "No 512k Flash MegaCart found".

| No 512K Flash MegaCart found          |
|---------------------------------------|
|                                       |
| follow next steps if Atari not booted |
| open the switch, reboot, then press   |
| any key and close the switch.         |
| Timeout is 10 seconds                 |
| TIME:                                 |
|                                       |
| Press (ESC) to exit the program       |
|                                       |

Jetzt eine Taste bis auf ESC betätigen. Ein Zeitfenster von 10 Sekunden wird rückwärts gezählt. In diesem Zeitraum muss der Jumper wieder geschlossen werden. Bei Erfolg startet das Hauptmenü des Flash Programmes. Anschließend sofort den Flashspeicher komplett löschen. Atari Computer ausschalten und das Modulgehäuse wieder schließen. Bei einem gelöschten Flash sind alle Zellen auf \$FF (255) gesetzt. In diesem Zustand bootet der Rechner problemlos.

## Daten des 512k Flash Modules auf Disketten sichern

Der komplette Dateninhalt eines 512k Flash Modules kann nicht auf eine normale Atari Diskette geschrieben werden. Um dies dennoch zu ermöglichen, ist hier ein getestetes Beispiel einer Datensicherung auf verschiedene Disketten aufgeführt.

Benötigt werden 7 formatierte, single Density, 90k Disketten. Jede Diskette nimmt einen Datenbereich von 64k und 16k, insgesamt 80k auf, bei der letzten sind es 32k. Der Filename ist so gewählt, dass sofort die Startseite darin erkennbar ist. Zum Beispiel S1B4.dat, S steht für Sicherung, 1 für die erste Seite, B ist bis, 4 die letzte Seite. Zusammen ergibt es eine Datenmenge von 64k.

| 16k Startseite | Speichergröße | Filename   | Disketten Nr. |
|----------------|---------------|------------|---------------|
| 1              | <c></c>       | S1B4.DAT   | 1             |
| 5              | <a></a>       | S5.DAT     | 1             |
| 6              | <c></c>       | S6B9.DAT   | 2             |
| 10             | <a></a>       | S10.DAT    | 2             |
| 11             | <c></c>       | S11B14.DAT | 3             |
| 15             | <a></a>       | S15.DAT    | 3             |
| 16             | <c></c>       | S16B19.DAT | 4             |
| 20             | <a></a>       | S20.DAT    | 4             |
| 21             | <c></c>       | S21B24.DAT | 5             |
| 25             | <a></a>       | S25.DAT    | 5             |
| 26             | <c></c>       | S26B29.DAT | 6             |
| 30             | <a></a>       | S30.DAT    | 6             |
| 31             | <b></b>       | S31B32.DAT | 7             |

## Bios4Config von HardwareDoc alias Christoph Büssow

Mit dem 512k Flash MegaCart kann auch ein Flash Speicher vom Typ AM29F040 mit verschiedenen OS Versionen programmiert, entnommen und anschließend im Bios4Config eingesetzt werden. So gibt es eine Möglichkeit am Atari ohne externe Programmiergeräte seine eigenen Betriebssysteme zusammenstellen und zu nutzen. Mehr Infos gibt es unter http://www.abbuc.de/~hardwaredoc/

## Zum Abschluss einige wichtige Hinweise

An der Entwicklung der Software, die zu 100% in Maschinensprache programmiert wurde, habe ich mehrere Monate inklusive meines Urlaubs verbracht. Sie ist ausschließlich nur für den Einsatz am 512k Flash MegaCart gebunden, eine Nutzung auf anderen Modulen ist nicht erlaubt und erwünscht!

Meinen Dank geht an Hias, alias Matthias Reichl und Stefan Dorndorf für die Programmierhilfen am Flash Baustein. Ein Flussdiagramm zu sehen und es in ein Programm zu verwandeln, ist nicht leicht umzusetzen. Die Erstellung ihrer "Floppy2Go" Software-Versionen ist einzigartig und wurde noch nie am Atari Computer umgesetzt. "Floppy2Go" bedeutet, eine Diskette wird auf das 512k Flash MegaCart übertragen und kann anschließend von diesem gestartet werden.

Ein weiteres Programm ist der MultiRomLoader für das 512k Flash MegaCart. Es ermöglicht 31 Atari Rom Files mit einer Größe von 8k oder 16k auf das Modul zu übertragen. Anschließend wird nach dem Booten des Ataris ein Auswahlmenü mit den vorher geladenen Rom Files angezeigt, ein Start eines Rom Files ist durch die dazugehörige Tastenauswahl oder Joystick möglich. Software Updates, falls erforderlich, werden auf den Webseiten http://www.herale.org/ und http://www.horus.com/~hias/atari/ veröffentlicht.

## **DOS Fehlerliste**

- 3 MyDOS: Last byte of file read, next read will return EOF
- 128 BREAK occurred during I/O
- 129 IOCB already open
- 130 Specified device does not exist
- 131 Attempted to read a write-only device
- 132 Invalid I/O command
- 133 File or device is not open
- 134 Invalid IOCB number
- 135 Attempted to write to a read-only device
- 136 End of file
- 137 Truncated Record: tried to read a record longer than allowed
- 138 Device Timeout: Device did not respond to I/O commands
- 139 Device NAK: I/O error or faulty device
- 140 Serial bus input framing error
- 141 Cursor exceeded range of graphics mode
- 142 Serial bus data frame overrun
- 143 Serial bus data frame checksum error
- 144 Device done error, bad sector, or write-protected disk
- 145 Read after write compare error
- 146 Function not implemented in handler
- 147 Insufficient memory for selected graphics mode
- 148 Sparta: Unrecognized disk format
- 149 Sparta: Disk not SpartaDOS version 2.x
- 150 Sparta: Directory not found
- 151 Sparta: File exists, may not replace or delete
- 152 Sparta: Not a binary file
- 154 SDX: Loader symbol not defined/driver not loaded
- 156 SDX: Bad parameter
- 158 SDX: Out of memory
- 160 Invalid unit/drive number
- 161 Too many files are open
- 162 Disk full
- 163 Atari DOS: Unrecoverable system data I/O error
- 163 MyDOS: Write protected or system error, disk not readable
- 163 Sparta: Illegal wild card in filename
- 164 File number mismatch
- 164 Sparta: File is erase-protected
- 165 Invalid filename
- 166 Invalid POINT request
- 167 File locked/protected
- 167 Sparta: Cannot delete directory
- 168 Invalid or privileged device command
- 169 Directory full
- 169 Sparta: Disk is write-locked
- 170 File not found
- 171 POINT invalid or IOCB not open
- 172 SmartDOS: Illegal append
- 172 MyDOS: File/directory name exists in parent directory
- 173 Bad disk or drive, cannot format
- 174 MyDOS: Directory not in parent directory
- 175 MyDOS: Directory not empty, cannot delete
- 180 MyDOS: Not a binary file
- 181 MyDOS: Invalid Address range for loading binary file

Quelle: Fehlerliste stammt aus der MyDos 4.53 Softwarebeschreibung.

25.08.2010 © Bernd Herale

## 512k Flash MegaCart Software ©´11

#### Unterschied zwischen der Software ©'10 und ©'11

©'10: Im Diskettenmenü wird mit dem Menüpunkt <H> die HighSpeed Routine ein und ausgeschaltet.

©'11: In der Version ©'10 kam es zu Problemen mit aktivierter HighSpeed Routine in der Software in Verbindung mit einem Highspeed Betriebssytem im Atari. Aus diesem Grund entfiel die HighSpeed Routine, dafür kann jetzt unter dem Menüpunkt <H> ein Verzeichnispfad eingegeben werden, Voraussetzung ist MyDos V4.53/4. Die Syntax dafür sieht z.B. wie folgt aus: "ROM512K:" oder "ROM512K>". Der Abschluss bildet immer ein ":" oder ">" um MyDos das Ende des Verzeichnispfades anzuzeigen. Auch ist es möglich mehrere ineinander liegende Verzeichnisse einzugeben z.B. "ROM512K:DATEN:GAMES:" oder "ROM512K>DATEN>GAMES>". Nach Bestätigung der Eingabe mit "Enter" wird sofort das Inhaltsverzeichnis angezeigt. Kommt es zur Fehlermeldung "Error 174", so wurde der Pfad nicht gefunden. Der Verzeichnisname muss immer komplett neu eingegeben werden, ein Editieren ist im nach hinein nicht mehr möglich. MyDos kann nur insgesamt 64 Dateien und Verzeichnisnamen pro Ebene (Hauptroot oder Pfad) verwalten. Mit einer Unterverzeichnis Verschachtelung können so mehrere Dateien auf einem Datenträger (Floppy, ATR-File) ihren Platz finden.

Die neue Version ist an dem Hinweis © 11 erkennbar.

| 512K Flash MegaCart (c)'11 Bernd Herale                     |
|-------------------------------------------------------------|
| 16K Page=01                                                 |
| A> Erase the Flash complete                                 |
| (B) Delete a 64K Flash Page                                 |
| <pre>(C) Disk Menue (N) December Flack with load Data</pre> |
| (D) Program Flash with Ioad Data (E) Run Cartridge          |
| Press ⟨ ⟩ to change the Flash Page<br>Press ESC to exit     |
|                                                             |
| Memory buffer is clear and empty                            |
|                                                             |
|                                                             |
|                                                             |
|                                                             |
|                                                             |

Disketten Menü mit der aktiven Verzeichnisanwahl.

| File Tr                                               | ransfer Pro                                           | gram V1.6                                | 07/11    |
|-------------------------------------------------------|-------------------------------------------------------|------------------------------------------|----------|
| Aktive<br>D1:                                         | Drive and                                             | Subdirect                                | ories    |
| Enter 6<br>(A) 16<br>(C) 64<br>(E) 256                | File size<br>(<br>(<br>SK                             | ⟨B⟩ 32K<br>⟨D⟩ 128K<br>⟨F⟩ 512K          |          |
| Use <><br><h> to<br/><return<br>Press</return<br></h> | to change<br>enter a su<br>A) for Dire<br>(ESC) to go | Drive num<br>Ibdirector<br>ctory<br>back | ber<br>Y |
| Input:                                                | •                                                     |                                          |          |
|                                                       |                                                       |                                          |          |
|                                                       |                                                       |                                          |          |
|                                                       |                                                       |                                          |          |

Anwahl eines Unterverzeichnisses mit dem ":" als Abschluss.

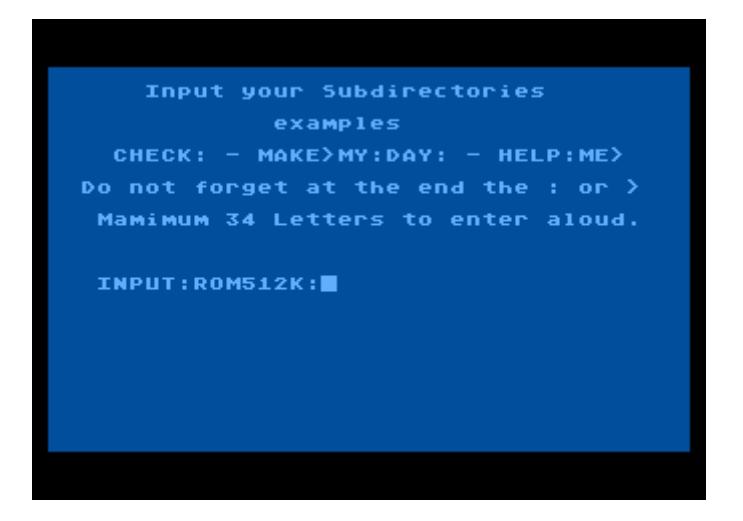

Nach Enter wird das Inhaltsverzeichnis ausgegeben.

| COLLECTIROM 2073<br>UTILITY ROM 2073<br>YMANROM ROM 2073<br>NEWENDE ROM 2073<br>22209 FREE SECTORS |  |
|----------------------------------------------------------------------------------------------------|--|
|                                                                                                    |  |
|                                                                                                    |  |

Anschließend wird im Disketten Menü das Verzeichnis mit angezeigt.

| Aktive Drive and Subdirectories<br>D1:ROM512K:<br>Enter File size<br>(A) 16K (B) 32K<br>(C) 64K (D) 128K<br>(E) 256K (F) 512K<br>Use () to change Drive number<br>(H) to enter a subdirectory<br>(RETURN) for Directory<br>Press (ESC) to go back<br>Input: |
|----------------------------------------------------------------------------------------------------|
| Enter File size<br>{A} 16K<br>{C} 64K<br>{C} 64K<br>{E} 256K<br>Use {} to change Drive number<br>{H} to enter a subdirectory<br>{RETURN} for Directory<br>{RETURN} for Directory<br>Press {ESC} to go back<br>Input:                                        |
| Use <> to change Drive number<br><h> to enter a subdirectory<br/><return> for Directory<br/>Press <esc> to go back<br/>Input: ■</esc></return></h>                                                                                                    |
| Input: <b>E</b>                                                                                                    |
|                                                                                                    |
|                                                                                                    |
|                                                                                                    |

© 10.2011 by Bernd Herale